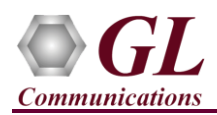

# MAPS<sup>™</sup> ITU INAP IP (PKS136) Quick Verification Guide

If this is your First-Time-Use of MAPS<sup>TM</sup> INAP IP application, then we recommend you follow all the steps explained in MAPS- INAP IP-Quick-Install-Guide to install MAPS<sup>TM</sup> INAP IP application before proceeding with the steps below.

#### Verification

Functional verification of MAPS-INAPIP application requires a system with 2 NIC cards for testing. MAPS-INAPIP is configured as **gsmSCF** (Service Control Function) on one NIC and as **gsmSSF** (Service Switching Function) on the other. Note down the IP address of NIC1 and NIC2, in this example the IP addresses used and configured are:

- NIC1 IP address is 192.xx.xx.195, and configured as gsmSCF
- NIC2 IP address is 192.xx.xx.219, and configured as gsmSSF

\*Note: In this test scenario, we have configured MAPS<sup>TM</sup> INAPIP as gsmSSF generating calls and gsmSCF to receive calls.

<u>Note:</u> The **''Warranty Error''** as shown in the figure may be prompted, when the user tries to start the testbed, either the **Warranty licenses** are not installed or the license is expired.

<u>Note:</u> Ensure that the warranty license (GLSupportWarrantyLicenseInstaller.exe) is installed and also confirm that PKS136 (MAPS<sup>TM</sup> ITU INAPIP) is listed in Warranty Application List. Refer to *MAPS- ITU-INAP-IP-Quick-Install-Guide* 

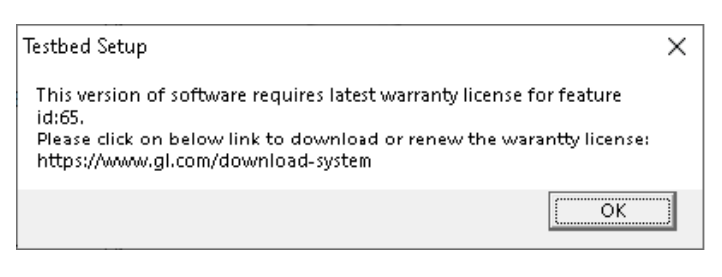

### MAPS™ INAPIP (GUI) – (gsmSCF)

- Right click on **MAPS-INAPIP** application icon created on desktop and select "**Run as Administrator**". This instance of MAPS<sup>™</sup> is configured for **Call Reception**.
- While invoking the MAPS<sup>TM</sup> INAPIP instance, verify the following in the <u>Protocol Selection</u> window -
  - Protocol Standard is set to INAPIP
  - > Protocol Version to ITU
  - Select Node as gsmSCF
  - Select Transport as M3UA. Click Ok
- By default, <u>Testbed Setup</u> window is displayed. Click *in and* select **TestBedDefault** and check for the default parameter values as listed below:
  - Set SCF IP Address to 192.xx.xx.195 (NIC1 IP address) [Note: Primary and Secondary IP addresses configuration is
  - supported for backup and redundancy]
  - Set SCF Port to 3905
  - Set SCF Point Code to 3.3.3
  - Set SCF Subsystem Number to INAP ITU-12
  - > Verify if the **Node Type** is set to **SSF**
  - Set Source SCTP Mode to Client
  - Set Destination IP Address to 192.xx.xx.219 (NIC2 IP address)

[Note: Primary and Secondary IP addresses configuration is supported for backup and redundancy]

- Set Destination Port to 3905
- Set **Destination Point Code** to 2.2.2

| Config                                                    | Value           |  |  |  |  |  |  |  |                                            |                |
|-----------------------------------------------------------|-----------------|--|--|--|--|--|--|--|--------------------------------------------|----------------|
| SCF Interfaces                                            |                 |  |  |  |  |  |  |  |                                            |                |
| - SCF                                                     | 1               |  |  |  |  |  |  |  |                                            |                |
| La SCF 1                                                  |                 |  |  |  |  |  |  |  |                                            |                |
| <ul> <li>SCF IP Address</li> </ul>                        | 192.168.12.195  |  |  |  |  |  |  |  |                                            |                |
| <ul> <li>SCF Port</li> </ul>                              | 3905            |  |  |  |  |  |  |  |                                            |                |
| <ul> <li>SCF Point Code</li> </ul>                        | 3.3.3           |  |  |  |  |  |  |  |                                            |                |
| <ul> <li>SCCP Routing Indicator</li> </ul>                | Route on SSN    |  |  |  |  |  |  |  |                                            |                |
| <ul> <li>SCCP Point Code Indicator</li> </ul>             | Present         |  |  |  |  |  |  |  |                                            |                |
| <ul> <li>SCF Subsystem Number</li> </ul>                  | INAP - 12       |  |  |  |  |  |  |  |                                            |                |
| <ul> <li>SCF Global Title Address</li> </ul>              | 12345658578     |  |  |  |  |  |  |  |                                            |                |
| <ul> <li>SCF Address Indicator</li> </ul>                 | National        |  |  |  |  |  |  |  |                                            |                |
| <ul> <li>Nature Of SCF Address Indicator</li> </ul>       | Unknown         |  |  |  |  |  |  |  |                                            |                |
| Connected Destination Nodes                               | 1               |  |  |  |  |  |  |  |                                            |                |
| L Connected Destination Nodes 1                           |                 |  |  |  |  |  |  |  |                                            |                |
| – Node Type SSF<br>– Source SCTP Mode Client              |                 |  |  |  |  |  |  |  |                                            |                |
|                                                           |                 |  |  |  |  |  |  |  | <ul> <li>Destination IP Address</li> </ul> | 192.168.12.219 |
| <ul> <li>Destination Port</li> </ul>                      | 3905            |  |  |  |  |  |  |  |                                            |                |
| <ul> <li>Destination Point Code</li> </ul>                | 2.2.2           |  |  |  |  |  |  |  |                                            |                |
| <ul> <li>Source M3UA Termination Type</li> </ul>          | SGP             |  |  |  |  |  |  |  |                                            |                |
| <ul> <li>Network Indicator</li> </ul>                     | National        |  |  |  |  |  |  |  |                                            |                |
| <ul> <li>Signaling Link Selection</li> </ul>              | 1               |  |  |  |  |  |  |  |                                            |                |
| <ul> <li>M3UA Routing Context Indicator</li> </ul>        | Present         |  |  |  |  |  |  |  |                                            |                |
| <ul> <li>M3UA Routing Context</li> </ul>                  | 1               |  |  |  |  |  |  |  |                                            |                |
| <ul> <li>Destination SCCP Routing Indicator</li> </ul>    | Route on SSN    |  |  |  |  |  |  |  |                                            |                |
| <ul> <li>Destination SCCP Point Code Indicator</li> </ul> | Present         |  |  |  |  |  |  |  |                                            |                |
| <ul> <li>Destination Subsystem Number</li> </ul>          | INAP - 12       |  |  |  |  |  |  |  |                                            |                |
| <ul> <li>Destination Global Title Address</li> </ul>      | 54321574578     |  |  |  |  |  |  |  |                                            |                |
| <ul> <li>Destination Address Indicator</li> </ul>         | National        |  |  |  |  |  |  |  |                                            |                |
| Nature Of Destination Address Indicator                   | Unknown         |  |  |  |  |  |  |  |                                            |                |
| End User Configuration                                    | MS_Profiles.xml |  |  |  |  |  |  |  |                                            |                |

818 West Diamond Avenue - Third Floor Gaithersburg, MD 20878 (V) 301-670-4784 (F) 301-670-9187 Web Page: http://www.gl.com/ E-Mail Address: info@gl.com

**GL** Communications Inc.

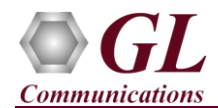

- Set M3UA Termination Type to IPSP
- > Set Destination Subsystem Number to INAP ITU-12
  - Click 료 Save button and overwrite the TestBedDefault file.
- From MAPS<sup>™</sup> ITU INAP main window, select Configuration → Incoming Call Handler Configuration from the main menu and verify that INAP\_VoiceCall\_Service\_SCF.gls is loaded against the Initial DP message. Close the configuration window.

|   | -            |                                | ×                          |   |       |       |
|---|--------------|--------------------------------|----------------------------|---|-------|-------|
|   |              |                                |                            |   |       |       |
|   | Message Name | Script Name                    | Scripts                    |   |       |       |
|   | nitial DP    | INAP_VoiceCall_Service_SCF.gls | INAP_VoiceCall_Service_SCF | 0 | 🖲 Sec | uence |
| A | SP Up        | M3UA.gls                       |                            |   | 5.    |       |
| A | SP Down      | M3UA.gls                       |                            | 0 | Bar   | Idom  |
| A | SP Active    | M3UA.gls                       |                            |   |       |       |

- In the MAPS (gsmSCF node) instance, from Editor → invoke Profile Editor window. Click i and select MS\_Profiles, and choose MSProfile001 profile from the left pane and check for the following parameter values required to perform prepaid call:
  - Maximum Call Period Duration in sec = 30
  - Subscriber Call Period in sec = 100 (required for prepaid call)
  - Close the **Profile Editor** window.

🚾 MAPS (Message Automation Protocol Simulation) gsmSCF (INAPIP ITU M3UA) - [Profile Editor - MS\_Profiles]

| L | 🥨 Configurations Emulator Reports Editor Debug Tools Windows Help |                    |   |                                                                |                    |  |  |  |  |
|---|-------------------------------------------------------------------|--------------------|---|----------------------------------------------------------------|--------------------|--|--|--|--|
|   | Q                                                                 | <i>🖉</i> 🖌 🗣       | 9 | s 🖡 🗰 📰 🧭 🐒 📰 🗟 🔓 🛃 👷                                          | 0                  |  |  |  |  |
|   |                                                                   |                    |   |                                                                |                    |  |  |  |  |
|   | #                                                                 | Profiles (Edit-F2) | ^ | Config Value                                                   |                    |  |  |  |  |
|   | 1                                                                 | MSProfile001       |   | MSProfile001                                                   |                    |  |  |  |  |
|   | 2                                                                 | MSProfile002       |   | – Connection Identifier 1                                      |                    |  |  |  |  |
|   | 3                                                                 | MSProfile003       |   | Subscriber Information     MSISDN 9176553423                   |                    |  |  |  |  |
|   | 4                                                                 | MSProfile004       |   | Called Party Number Toll Free 18003487900                      |                    |  |  |  |  |
|   | 5                                                                 | MSProfile005       |   | Assisting SSP IP Routing Address 919998756291                  |                    |  |  |  |  |
|   | 6                                                                 | MSProfile006       |   | <ul> <li>Max No Of Digits To Be Collected 5</li> </ul>         |                    |  |  |  |  |
|   | ľ                                                                 | MOI TOILEODO       |   | Toll Free Call Parameters                                      |                    |  |  |  |  |
|   | 7                                                                 | MSProfile007       |   | └── Destination Routing Address 918764563271                   |                    |  |  |  |  |
|   | 8                                                                 | MSProfile008       |   | Le Charging Call Duration Parameters                           |                    |  |  |  |  |
|   | 9                                                                 | MSProfile009       |   | <ul> <li>Maximum Call Period Duration in sec 30</li> </ul>     |                    |  |  |  |  |
|   | Ŭ                                                                 |                    |   | <ul> <li>Subscriber Call Period in sec</li> <li>100</li> </ul> |                    |  |  |  |  |
|   | 10                                                                | MSProfile010       |   | Low balance call flow Play Announ                              | cement and Release |  |  |  |  |
|   | 11                                                                | MSProfile011       |   |                                                                |                    |  |  |  |  |

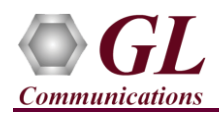

### MAPS™ INAPIP (GUI) – (gsmSSF)

- To invoke another MAPS INAPIP instance, right click on MAPS INAPIP application icon created on desktop and select "Run as administrator". This instance of MAPS<sup>™</sup> is configured for Call Generation.
- While invoking the second MAPS<sup>TM</sup> instance, verify the following in the Protocol Selection window -
  - > Protocol Standard is set to INAPIP
  - > Protocol Version to ITU
  - Select Node as gsmSSF
  - Select Transport as M3UA. Click Ok
- By default, <u>Testbed Setup</u> window is displayed. Click *m* and select TestBedDefault configuration and check for the default parameter values as listed below:
  - Set **SSF IP Address** to 192.xx.xx.219 (NIC2 IP address)

[Note: Primary and Secondary IP addresses configuration is supported for backup and redundancy]

- Set SSF Port to 3905
- Set SSF Point Code to 2.2.2
- Set SSF Subsystem Number to INAP ITU-12
- Verify that the Node Type is set to SCF
- Set Source SCTP Mode to Server
- Set Destination IP Address to 192.xx.xx.195 (NIC1 IP address)

[Note: Primary and Secondary IP addresses configuration is supported for backup and redundancy]

- Set Destination Port to 3905
- Set Destination Point Code to 3.3.3
- > Set M3UA Termination Type to IPSP
- > Set Destination Subsystem Number to INAP ITU-12
- Click Save button and overwrite the **TestBedDefault** file.
- **Start** the test bed on both the MAPS<sup>TM</sup> instances
- On both the MAPS instances main window, from Reports menu → invoke Link Status window. Verify that the Link Status is UP (indicated in Green color) before placing the call.

| 5               | L              | ink Status     |            | _ 🗆 🗙          |
|-----------------|----------------|----------------|------------|----------------|
| SCTP Connection | Association ID | Source IP      | SourcePort | Destination IP |
| UP UP           | 2              | 192.168.12.195 | 3905       | 192.168.12.219 |
|                 |                |                |            |                |

- On both the MAPS<sup>™</sup> instances main window, click <sup>≫</sup> icon and invoke **Call Reception** window. Verify that M3UA script is activated.
- In the second MAPS<sup>™</sup> instance (gsmSSF) window, click icon and invoke Call Generation window.
- By default, you will observe a single call instance loaded with INAP\_VoiceCall\_Service\_SSF.gls script and select
   MSProfile001 profile and click \_\_\_\_\_\_\_button to execute the script.
  - Double-click under Profile against INAP\_VoiceCall\_Service\_SSF.gls script and select Profile0001 profile and click button to execute the script.

| MAPS (Message Automation Protocol Simulation) gsmSSF (INAPIP ITU M3UA) - [Testbed S |                    |  |  |  |  |  |  |  |  |  |
|-------------------------------------------------------------------------------------|--------------------|--|--|--|--|--|--|--|--|--|
| @ Configurations Emulator Reports Editor Debug Tools                                | Windows Help       |  |  |  |  |  |  |  |  |  |
| 🎯 🖉 🖄 🔈 🗞   6 🗊 📰 🗹 🔮 📗                                                             | è è 🕹 🕹            |  |  |  |  |  |  |  |  |  |
|                                                                                     |                    |  |  |  |  |  |  |  |  |  |
| Config                                                                              | Value              |  |  |  |  |  |  |  |  |  |
| SSE Interfaces                                                                      |                    |  |  |  |  |  |  |  |  |  |
| HE SSE                                                                              | 1                  |  |  |  |  |  |  |  |  |  |
| 4 SSF 1                                                                             |                    |  |  |  |  |  |  |  |  |  |
| <ul> <li>SSF IP Address</li> </ul>                                                  | 192.168.12.219     |  |  |  |  |  |  |  |  |  |
| <ul> <li>SSF Port</li> </ul>                                                        | 3905               |  |  |  |  |  |  |  |  |  |
| - SSF Point Code                                                                    | 2.2.2              |  |  |  |  |  |  |  |  |  |
| <ul> <li>SCCP Routing Indicator</li> </ul>                                          | Route on SSN       |  |  |  |  |  |  |  |  |  |
| <ul> <li>SCCP Point Code Indicator</li> </ul>                                       | Present            |  |  |  |  |  |  |  |  |  |
| <ul> <li>SSF Subsystem Number</li> </ul>                                            | INAP - 12          |  |  |  |  |  |  |  |  |  |
| <ul> <li>SSF Global Title Address</li> </ul>                                        | 54321574578        |  |  |  |  |  |  |  |  |  |
| <ul> <li>SSF Address Indicator</li> </ul>                                           | National           |  |  |  |  |  |  |  |  |  |
| <ul> <li>Nature Of SSF Address Indicator</li> <li>Unknown</li> </ul>                |                    |  |  |  |  |  |  |  |  |  |
| Connected Destination Nodes                                                         | 1                  |  |  |  |  |  |  |  |  |  |
| Le Connected Destination Nodes 1                                                    |                    |  |  |  |  |  |  |  |  |  |
| – Node Type                                                                         | SCF                |  |  |  |  |  |  |  |  |  |
| <ul> <li>Source SCTP Mode</li> </ul>                                                | Server             |  |  |  |  |  |  |  |  |  |
| <ul> <li>Destination IP Address</li> </ul>                                          | 192.168.12.195     |  |  |  |  |  |  |  |  |  |
| <ul> <li>Destination Port</li> </ul>                                                | 3905               |  |  |  |  |  |  |  |  |  |
| <ul> <li>Destination Point Code</li> </ul>                                          | 3.3.3              |  |  |  |  |  |  |  |  |  |
| <ul> <li>Source M3UA Termination Type</li> </ul>                                    | ASP                |  |  |  |  |  |  |  |  |  |
| Network Indicator     Cinection Link Scienting                                      | National           |  |  |  |  |  |  |  |  |  |
| Signaling Link Selection                                                            | l<br>Docent        |  |  |  |  |  |  |  |  |  |
| MISUA Kouting Context Indicator                                                     | Present            |  |  |  |  |  |  |  |  |  |
| INISUA Routing Context     Destination SCCD Resting Indicator                       | I<br>Deute en CCNI |  |  |  |  |  |  |  |  |  |
| Destination SCCP Routing Indicator     Destination SCCP Routing Indicator           | Route on SSIN      |  |  |  |  |  |  |  |  |  |
| Destination Subsystem Number                                                        | INAP - 12          |  |  |  |  |  |  |  |  |  |
| Destination Subsystem Rumber     Destination Global Title Address                   | 12345658578        |  |  |  |  |  |  |  |  |  |
| Destination of data in the statics     Destination Address Indicator     National   |                    |  |  |  |  |  |  |  |  |  |
| Nature Of Destination Address Indicator                                             | Unknown            |  |  |  |  |  |  |  |  |  |
| End User Configuration                                                              | MS Drofiles yml    |  |  |  |  |  |  |  |  |  |

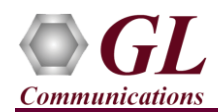

# MAPS<sup>™</sup> ITU INAP IP (PKS136) Quick Verification Guide

- Wait for the calls to terminate and verify the **Message Sequence** flow at both generation and reception end. Uncheck the **Show** Latest option.
- Select any message in the ladder diagram and observe the respective decode message on the right pane for the respective message.

| MAPS (Message Automation Protocol Simula                                                                                                    | ation)   | gsmSSF (INAPIP ITU M3UA) - [Call Generati | ion - Defa | ult]               | - • ×                         |  |  |  |  |  |  |
|----------------------------------------------------------------------------------------------------|----------|-------------------------------------------|------------|--------------------|-------------------------------|--|--|--|--|--|--|
| 😼 Configurations Emulator Reports Editor Debug Tools Windows Help                                                                                                    |          |                                           |            |                    |                               |  |  |  |  |  |  |
|                                                                                                    |          |                                           |            |                    |                               |  |  |  |  |  |  |
| <b>X = x x x x 10 0 0</b> 4                                                                                                    | - 74     |                                           |            |                    |                               |  |  |  |  |  |  |
|                                                                                                    |          |                                           |            |                    |                               |  |  |  |  |  |  |
| Critic Control Control Control Control                                                                                                    | Europuti | m Chabus Eucasta                          | E.u        | Posult Total       | Iterations Completed Iteratio |  |  |  |  |  |  |
| orno ouppresente noise canno ouppresente accuse Events Events Events Events Events Events Events Events Compared International International I |          |                                           |            |                    |                               |  |  |  |  |  |  |
| I INAF_VOICECall_Service_SSF.gis WISFTOILE001 0x00000002                                                                                                    | Statt    | Call Released from Door side None         |            | Fass               |                               |  |  |  |  |  |  |
| <                                                                                                    |          | III                                       |            |                    | >                             |  |  |  |  |  |  |
| Add Delete Insert Refresh Start Start All Stop Stop All                                                                                                    | ۵b       | at Abort All                              |            |                    |                               |  |  |  |  |  |  |
|                                                                                                    | no       | BOICH                                     |            |                    |                               |  |  |  |  |  |  |
| Show Latest                                                                                                    |          |                                           |            |                    |                               |  |  |  |  |  |  |
| SSE SCE                                                                                                    | ^        | ============ MTP3 User Adaptation La      | ayer ===== |                    | , o 🏠                         |  |  |  |  |  |  |
|                                                                                                    | _        | 0000 Version                              | -          | 00000001 Release   | 1.0                           |  |  |  |  |  |  |
| Initial DP 11:25:40.535000                                                                                                    |          | 0003 Transfer Message Type                | -          | 00000001 Pavload   | Data                          |  |  |  |  |  |  |
|                                                                                                    |          | 0004 Message Length                       | -          | 132 (x00000084)    |                               |  |  |  |  |  |  |
| Hequest Heport BLSM Event 11:25:40.621000                                                                                                    |          | Protocol Data                             | =          |                    |                               |  |  |  |  |  |  |
|                                                                                                    |          | 0008 Tag                                  | =          | x0210 Transfer Pr  | otocol Data                   |  |  |  |  |  |  |
| Hequest Heport BUSM Event                                                                                                    |          | 000A Length                               | =          | 115 (x0073)        |                               |  |  |  |  |  |  |
|                                                                                                    |          | Originating Point Code                    | =          |                    |                               |  |  |  |  |  |  |
| Apply Charging 11-25-40 622000                                                                                                    | =        | 000E Point Code                           | =          | 2.2.2(010000 00    | 010010)                       |  |  |  |  |  |  |
| 11.23.40.022000                                                                                                    |          | Destination Point Code                    | =          |                    |                               |  |  |  |  |  |  |
| continue                                                                                                    |          | 0012 Point Code                           | =          | 3.3.3(011000 00    | 0011011)                      |  |  |  |  |  |  |
| 11:23:40.624000                                                                                                    |          | 0014 Service Indicator                    | =          | 0011 SCCP          |                               |  |  |  |  |  |  |
| Event Report BCSM                                                                                                    |          | 0015 Network Indicator                    | -          | 10 National        | Network                       |  |  |  |  |  |  |
| 11:25:40.642000                                                                                                    |          | 0016 Message Priority                     | =          | 00 Priority        | r Code 0                      |  |  |  |  |  |  |
| Apply Charging Report                                                                                                    |          | 0017 Signalling Link Selection            | =          | 1 (XOI)            |                               |  |  |  |  |  |  |
| 11:26:00.663000                                                                                                    |          |                                           |            |                    |                               |  |  |  |  |  |  |
| Applu Charging                                                                                                    |          | Parameter Padding                         | -          | x00                |                               |  |  |  |  |  |  |
| 11:26:00.681000                                                                                                    |          | 007C Tog                                  |            | r0006 Bouting Cor  | tort                          |  |  |  |  |  |  |
| Applu Charging Beport                                                                                                    |          | 007E Length                               | -          | 20006 Routing Cor. | ICEXC                         |  |  |  |  |  |  |
| 11:26:20.702000                                                                                                    |          | 0080 Routing Context Value                | _          | 1 (*00000001)      |                               |  |  |  |  |  |  |
| Apply Charging                                                                                                    |          | ========= SCCP Laver =========            |            | 1 (#0000001)       |                               |  |  |  |  |  |  |
| Apply Charging 11:26:20.720000                                                                                                    |          | 0018 Message Type                         | -          | 00001001 UDT unid  | lata                          |  |  |  |  |  |  |
|                                                                                                    |          | Mandatory Fixed Parameters                | =          |                    |                               |  |  |  |  |  |  |
| Apply Charging Report                                                                                                    |          | Protocol Class Parameter                  | -          |                    |                               |  |  |  |  |  |  |
|                                                                                                    |          | 0019 Class                                | =          | 0001 Class 1       |                               |  |  |  |  |  |  |
| Apply Charging 11:26:40.760000                                                                                                    | ~        | 0019 Message Handling (Class 0 and 1 o    | only) =    | 0000 No Speci      | al Options                    |  |  |  |  |  |  |
|                                                                                                    |          | COll Brinkin & Wendstein Brinstein        | -          | D                  |                               |  |  |  |  |  |  |
|                                                                                                    | -        |                                           |            |                    |                               |  |  |  |  |  |  |
| Scripts > Message Sequence / Event Config > Script Flow /                                                                                                    |          |                                           |            |                    |                               |  |  |  |  |  |  |
| Initialisation Errors     Error Events     Captured Errors     Link Status Up=1 Down=0                                                                                                    |          |                                           |            |                    |                               |  |  |  |  |  |  |

• Return to MAPS<sup>TM</sup> INAPIP (gsmSCF) instance, in the Call Reception window, observe that the calls are automatically received running the Rx script.

| 🚰 MAPS (Message Automation Protocol Simulation) gsmSCF (INAPIP ITU M3UA) - [Call Reception] — 🗌                                                                                                    |                 |                |                 |                |                                     |                                       |                                                  |                                               |             | – 🗆 ×                                          |                     |  |
|----------------------------------------------------------------------------------------------------|-----------------|----------------|-----------------|----------------|-------------------------------------|---------------------------------------|--------------------------------------------------|-----------------------------------------------|-------------|------------------------------------------------|---------------------|--|
| 🥦 Configurations Emulator Reports Editor Debug Tools Windows Help                                                                                                    |                 |                |                 |                |                                     |                                       |                                                  |                                               |             | _ 8 ×                                          |                     |  |
| Q: = 3, > 3, I = 4, I = 1, I = 1, I = |                 |                |                 |                |                                     |                                       |                                                  |                                               |             |                                                |                     |  |
| Sr No Script Name                                                                                                    |                 | Profile        | Call Info       |                | Script Exe                          | ecution                               | Status                                           | Events                                        | Event       | Results                                        | ^                   |  |
| 1 M3U.                                                                                                    | \.gls           |                | 1               |                |                                     | Stop                                  | ASP Active                                       | Send-ASPDown                                  |             | Pass                                           |                     |  |
| 2 SCM                                                                                                    | ä.gls           |                | 1               |                |                                     | Stop                                  | Subsystem-Allowed                                | Initiate SST                                  |             | Pass                                           |                     |  |
| 3 INAP_VoiceCall_                                                                                                    | Service_SCF.gls |                | 0xB527          | 0306           | Co                                  | mpleted                               | Call Released                                    | None                                          |             | Pass                                           |                     |  |
| 4 INAP_VoiceCall_                                                                                                    | Service_SCF.gls |                | 0xB527          | 03C7           | Co                                  | mpleted                               | Call Released                                    | None                                          |             | Pass                                           |                     |  |
| 5 INAP_VoiceCall_                                                                                                    | Service_SCF.gls |                | 0xB527          | 03C8           | Co                                  | mpleted                               | Call Released                                    | None                                          |             | Pass                                           |                     |  |
| 6 INAP_VoiceCall_                                                                                                    | Service_SCF.gls |                | 0xB527          | 03C9           | Co                                  | mpleted                               | Call Released                                    | None                                          |             | Pass                                           |                     |  |
| 7 INAP_VoiceCal_                                                                                                    | Service_SCF.gls |                | 0xB527          | 03CA           | Co                                  | npleted                               | Call Released                                    | None                                          |             | Pass                                           |                     |  |
| 8 INAP VoiceCall                                                                                                    | Service SCF.gls |                | 0xB527          | 03CB           | Co                                  | npleted                               | Call Released                                    | None                                          |             | Pass                                           | •                   |  |
| Stop Stop All At                                                                                                    | h               | Show Records   | J Select Active | Call   Auto T  | rash                                | ash                                   |                                                  |                                               |             |                                                |                     |  |
| SSF                                                                                                    |                 |                | s               | CF             | ^                                   | <u> </u>                              | Find                                             |                                               |             |                                                |                     |  |
|                                                                                                    | Initi           | ial DP         | -               | 10:56:09.85.1  | 604                                 | 0000 Ve                               | ======== MTP3 User Adaptati<br>ersion            | on Layer ==================================== | <br>00001 R | elease 1.0                                     | ^                   |  |
| Bequest Beport BCSM Event                                                                                                    |                 |                |                 |                |                                     |                                       | 0002 Message Class<br>0003 Transfer Message Tyme |                                               |             | = 00000001 Transfer<br>= 00000001 Peyload Date |                     |  |
| ●                                                                                                    |                 |                |                 | 10:56:09.96.4  | 0004 Message Length = 144 (x000000) |                                       |                                                  | 0090)                                         |             |                                                |                     |  |
|                                                                                                    | Request Rep     | ort BCSM Event |                 | 10:56:09:101   | 1273 Protocol Data =                |                                       |                                                  |                                               |             |                                                |                     |  |
|                                                                                                    | den ha          | Changing       |                 |                |                                     | 0008 1                                | lag<br>Length                                    | = 128                                         | (x0080)     | sier Protocol Data                             |                     |  |
|                                                                                                    | Арруч           | unaiging       |                 | 10:56:09.107.  | 5391                                | 0                                     | Driginating Point Code                           | -                                             |             |                                                |                     |  |
|                                                                                                    | cor             | ntinue         |                 |                |                                     | OOOE                                  | Point Code                                       | = 2.2.                                        | 2(01        | 0000 00010010)                                 |                     |  |
| ◀──                                                                                                    |                 |                |                 | 10:56:09.112.  | 5470                                | I I I I I I I I I I I I I I I I I I I | Destination Point Code                           |                                               |             |                                                |                     |  |
|                                                                                                    | Event Re        | eport BCSM     |                 | 10.50.14.107   | - 400                               | 0012                                  | Foint Lode<br>Service Indicator                  | = 3.3.                                        | 0011 8      | CCP (00011011)                                 |                     |  |
|                                                                                                    |                 |                |                 | 10:56:14:127.3 | 0433                                | 0015 1                                | Network Indicator                                | =                                             | 10 N        | ational Network                                |                     |  |
|                                                                                                    | Apply Cha       | rging Report   | b               | 10:56:34 134 : | 2608                                | 0016 1                                | Message Priority                                 | =                                             | 00 P:       | riority Code O                                 |                     |  |
|                                                                                                    |                 | Changing       |                 |                |                                     | 0017 \$                               | Signalling Link Selection                        | = 1 (;                                        | (01)        | 00440101000044010100                           | COC258490400400449  |  |
| ▲                                                                                                    | Appiy           | chaiging       |                 | 10:56:34.136.  | 5968                                | R                                     | outing Context                                   | = 2050                                        | 103070      | 004401010000044012100                          | 000238400408449     |  |
|                                                                                                    | Apply Cha       | raina Report   |                 |                |                                     | 0088                                  | Tag                                              | = x000                                        | 6 Rout:     | ing Context                                    |                     |  |
|                                                                                                    | - ppy one       | and to be the  |                 | 10:56:54.149.  | 629 🗸                               | 008A 1                                | Length                                           | = 8 ()                                        | (0008)      |                                                | ~                   |  |
| <                                                                                                    |                 |                |                 |                | >                                   | <                                     | Neither Product Weiter                           | - 1 7.                                        |             |                                                | >                   |  |
| Scripts Message Sec                                                                                                    | uence Event Con | fin Seriet Fl  | ow /            |                |                                     | 0.                                    |                                                  |                                               |             |                                                |                     |  |
|                                                                                                    |                 |                |                 |                |                                     |                                       |                                                  |                                               |             |                                                |                     |  |
|                                                                                                    |                 |                |                 |                |                                     | - 1. in its                           | information Frances 👘 France France              |                                               | national C  | mana 🚺 🗖 Lindu S                               | Natural In-1 Daym-0 |  |

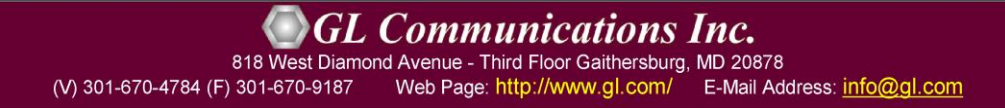